# Insife How to Create Quick Links Version 1.0, For HALOPV 5.0

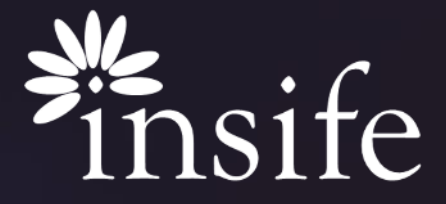

Copyright Insife 2023

# About HALOPV Quick Links

| HALOPV                  | =   | System time<br>06-FEB-2024 06:09:22 GMT (+01     | :00)               |  |                   |   |                  |   | Q Search         | AL | .OK.KUSHWAH@INSIFE | .COM ~ |
|-------------------------|-----|--------------------------------------------------|--------------------|--|-------------------|---|------------------|---|------------------|----|--------------------|--------|
|                         |     |                                                  |                    |  |                   |   |                  |   |                  |    |                    |        |
| asks                    |     |                                                  |                    |  |                   |   |                  |   |                  |    |                    |        |
| e Tasks                 |     | Welcome back<br>Q ALOK.KUSHWAHBINSIFE.COM        |                    |  |                   |   | My organization  |   |                  |    |                    |        |
|                         |     |                                                  |                    |  |                   |   |                  |   |                  |    |                    |        |
| ments                   |     |                                                  |                    |  |                   |   |                  |   |                  |    |                    |        |
| Collection Programs     |     | Individual task ribbon                           |                    |  |                   |   |                  |   |                  |    |                    | •••    |
|                         |     | The individual task ribbon                       | Allow assigning of |  | Mr. open assigned |   | My handled tasks | - | Mu bandlad tasks | -  | My bandlari tasks  | -      |
| al Trials               |     | provides a quick overview<br>of your oppoing and | tasks to me        |  | tasks             | М | last 24h         |   | last 7 days      |    | last 30 days       |        |
| ts (Medicine Incidents) |     | completed tasks                                  | Yes                |  | 0                 |   | 1                |   | 1                |    | 11                 |        |
| ce Incidents Processing |     |                                                  |                    |  |                   |   |                  |   |                  |    |                    |        |
| ctive Medicines         |     |                                                  |                    |  |                   |   |                  |   |                  |    |                    |        |
| missions                |     |                                                  |                    |  |                   |   |                  |   |                  |    |                    |        |
| uirements Intelligence  | 11  |                                                  |                    |  |                   |   |                  |   |                  |    |                    |        |
|                         | · 1 | Quick Links                                      |                    |  |                   |   |                  |   |                  |    |                    |        |
|                         |     | Need support for HALO PV?                        |                    |  |                   |   |                  |   |                  |    |                    |        |
| als                     |     | Training                                         |                    |  |                   |   |                  |   |                  |    |                    |        |
| regate Reporting        |     | ICSR Handling and submission                     | n tracking         |  |                   |   |                  |   |                  |    |                    |        |
| ature                   |     | Entities                                         |                    |  |                   |   |                  |   |                  |    |                    |        |
| lity                    |     | Data Collection Programs                         |                    |  |                   |   |                  |   |                  |    |                    |        |
| ionaries and Terms      |     |                                                  |                    |  |                   |   |                  |   |                  |    |                    |        |
| actions                 |     |                                                  |                    |  |                   |   |                  |   |                  |    |                    |        |
| tomer Support           |     | Open Record                                      |                    |  |                   |   |                  |   |                  |    |                    |        |

- HALOPV Quick Links are available at HALOPV home page and act as shortcuts to reach particular Modules/ Process.
- They can be configured by users as per their convenience/ Usage.

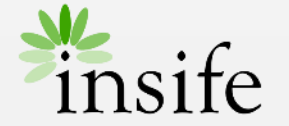

### Content

- > About HALOPV Quick Links
- > <u>Prerequisite</u>
- › Getting to Quick Links Configuration
- > Create/ Update Quick Link
- > About Insife

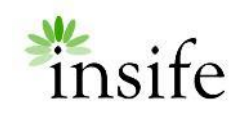

### Prerequisite Configuring Quick Links

| HALOPV                        | = Oyston | time<br>8-2024 06:47:52 GMT (+0                                    | 1:00)                                                         |           |                   |                   |                     | ۵                                              | Search   | A           | -39IN     | SIFE.COM            |
|-------------------------------|----------|--------------------------------------------------------------------|---------------------------------------------------------------|-----------|-------------------|-------------------|---------------------|------------------------------------------------|----------|-------------|-----------|---------------------|
| rocesses ~                    |          |                                                                    |                                                               |           |                   |                   |                     |                                                |          |             |           |                     |
| shboards and reports $\sim$   | Param    | eters                                                              |                                                               |           |                   |                   |                     |                                                |          |             |           |                     |
| y settings 🗸 🗸                |          | List value i                                                       | tems Quick Links                                              |           |                   |                   |                     |                                                |          |             |           |                     |
| oplication management         |          |                                                                    |                                                               |           |                   |                   |                     |                                                |          |             |           |                     |
| Process workflows             | List o   | of values                                                          |                                                               |           |                   |                   |                     |                                                |          |             |           |                     |
| ist value management overview |          | _                                                                  |                                                               |           |                   |                   |                     |                                                |          |             | _         |                     |
| st values (detailed)          | Q        | <b>*</b>                                                           | Ge Roms 50 V Actions V                                        |           |                   |                   |                     |                                                |          |             | Create    | Audit log           |
| ist Value Metadata (expert)   |          |                                                                    |                                                               |           |                   |                   |                     |                                                |          |             |           | 1 - 12 of 12        |
|                               |          | Quick link name                                                    | URL                                                           | Nullified | Factory<br>Value? | loon              | Created             | Limit to Group                                 | Limit to | Requirement | Sortorder | Updated             |
| ocument Templates             |          |                                                                    |                                                               |           | 101001            |                   | 02-                 |                                                | process  |             |           | 03.                 |
| Page snippets                 |          | ICSR Handling and<br>submission tracking                           | ftp=&APP_ID:106&&SESSION::NO:RP;106:P100_SELECT_COREPROCESS:1 |           | Yes               | fa-<br>breadcrumb | MAY-<br>2021        | Generic ICSR<br>processing                     |          |             | 10        | MAY-<br>2021        |
| er administration             | 1        | Health Authority<br>Interactions, audits and<br>other interactions | Mp+&APP_D.106:85ESSION_NO:RP;108:P106_SELECT_COREPROCESS:10   |           | Yes               | fa-<br>breadcrumb | 03-<br>MAY-<br>2021 | Generic Interaction<br>processing              |          |             | 70        | 03-<br>MAY-<br>2021 |
|                               |          | Entities                                                           | 17p+8APP_ID:106855550N::NO-RP106P106SELECT_COREPROCESS2       |           | Yes               | fa-<br>breadcrumb | 03-<br>MAY-<br>2021 | Generic<br>Organizational entity<br>processing |          |             | 20        | 09-<br>MAY-<br>2023 |
|                               | · · · ·  |                                                                    |                                                               |           |                   |                   |                     |                                                |          |             |           |                     |

### Pre-requisite to be able to configure Quick Links are –

- User must have access to Application Management -> "List value (detailed)".
- User must have permission to Add Or Update a List Value.
- URL of the Quick Link you want to configure
  - In General URL for a quick link contains two parts
    - Fix -

f?p=&APP\_ID.:106:&SESSION.::NO:RP,106:P106\_SELEC T\_COREPROCESS:

- Variable Process ID, e.g. 1, 2, 3
  - E.g. f?p=&APP\_ID.:106:&SESSION.::NO:RP,106:P106\_SELECT\_COREPR OCESS:1
- You can find out Process ID for a process by selecting 'Core Process' in the "List value items"

Note – Please reach HALOPV Supports to get the required roles. Note – Please reach HALOPV Supports to get the URL for a complex workflow.

# Getting to Quick Links Configuration

| HALOPV<br>se version 5.0             | = 06- | em time<br>FEB-2024 06:47:52 GMT (+0                               | 1:00)                                                          |           |                   |                   |                     | c                                              | ) Search | 8           | -29IN     | SIFE.COM            |
|--------------------------------------|-------|--------------------------------------------------------------------|----------------------------------------------------------------|-----------|-------------------|-------------------|---------------------|------------------------------------------------|----------|-------------|-----------|---------------------|
| xesses ~                             |       |                                                                    |                                                                |           |                   |                   |                     |                                                |          |             |           |                     |
| shboards and reports $\sim$          | Para  | meters                                                             |                                                                |           |                   |                   |                     |                                                |          |             |           |                     |
| settings ~                           |       | List value                                                         | Quick Links                                                    |           |                   |                   |                     |                                                |          |             |           |                     |
| plication management                 |       |                                                                    |                                                                |           |                   |                   |                     |                                                |          |             |           |                     |
| rocess workflows                     | List  | of values                                                          |                                                                |           |                   |                   |                     |                                                |          |             |           |                     |
| ist value management overview        |       | _                                                                  |                                                                |           |                   |                   |                     |                                                |          |             |           |                     |
| ist values (detailed)                |       | <b>२</b> ∼_                                                        | Go Rows 50 V Actors V                                          |           |                   |                   |                     |                                                |          |             | Create    | Audit log           |
| ist Value Metadata (expert)          |       |                                                                    |                                                                |           |                   |                   |                     |                                                |          |             |           | 1 - 12 of 12        |
| pplication Log                       |       | Quick link name                                                    | URL                                                            | Nullified | Factory<br>Value? | loon              | Created             | Limit to Group                                 | Limit to | Requirement | Sortorder | Updated             |
| ocument Templates<br>I Page snippets | Ē     | ICSR Handling and<br>submission tracking                           | ftp=8APP_ID:106/85ESSION.:NO:RP.108/P108_SELECT_COREPROCESS1   |           | Yes               | fa-<br>breadcrumb | 03-<br>MAY-<br>2021 | Generic ICSR<br>processing                     |          |             | 10        | 03-<br>MAY-<br>2021 |
| er administration V                  |       | Health Authority<br>interactions, audits and<br>other interactions | 17p+&APP_ID:106:&SESSION::NO:RP;108:P106_SELECT_COREPROCESS:10 |           | Yes               | fa-<br>breadcrumb | 03-<br>MAY-<br>2021 | Generic Interaction<br>processing              |          |             | 70        | 03-<br>MAY-<br>2021 |
|                                      |       | <ul> <li>Entities</li> </ul>                                       | f?p+&APP_ID:106-&SESSION.::NO:RP,106-P106_SELECT_COREPROCESS:2 |           | Yes               | fa-<br>breadcrumb | 03-<br>MAY-<br>2021 | Generic<br>Organizational entity<br>processing |          |             | 20        | 09-<br>MAY-<br>2023 |
|                                      |       | Pick Management                                                    | Pre-BAPP-ID 106/85ESSION INCIP106/P106.SELECT.COREPROCESS:4    |           | Yes               | fa-               | 03-<br>MAY-         | Risk Management                                |          |             | 40        | 09-<br>MAY-         |

On the navigation menu (left-hand side of the screen Deep Sea Blue), under "Application Management" parent menu there will be a submenu -

- List values (detailed) this menu is used to View/ Update all the list values used in the application.
- Select "Quick Links" in the "List value items".
- To Create a new 'Quick Link' click on CREATE button.
- Or to Update a 'Quick Link' click on EDIT button (Pencil Icon) for the respective 'Quick Link'.

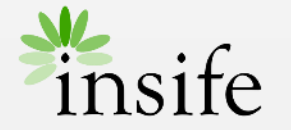

# Create/ Update Quick Links

| eate/edit List vail                                                 | ues                     |              |         |  | (        |
|---------------------------------------------------------------------|-------------------------|--------------|---------|--|----------|
| st value information                                                | Static information      | Limit access |         |  |          |
| ist value informa                                                   | tion                    |              |         |  |          |
| Quick link name<br>ICSR Handling and su                             | bmission tracking       |              |         |  |          |
|                                                                     |                         |              |         |  | 1.       |
| URL<br>f?p=&APP_ID.:106:&S                                          | ESSION.::NO:RP,106:P106 | SELECT_COREP | OCESS:1 |  |          |
|                                                                     |                         |              |         |  |          |
|                                                                     |                         |              |         |  | 1.       |
| Icon<br>fa-breadcrumb                                               |                         |              |         |  | 4        |
| lcon<br>fa-breadcrumb                                               |                         |              |         |  | <i>k</i> |
| Icon<br>fa-breadcrumb<br>Sortorder                                  |                         |              |         |  |          |
| Icon<br>fa-breadcrumb<br>Sortorder                                  |                         |              |         |  | &        |
| Icon<br>fa-breadcrumb<br>Sortorder<br>Configuration type<br>Factory |                         |              |         |  |          |

You can create / update a 'Quick Link' using "Create/edit List Values" popup. Fill out all the details in the popup, few key fields are -

- List value information -
  - Quick link name Name for the 'Quick Link'
  - URL URL for the 'Quick Link'/ 'Core Process'
    - Icon Icon for the 'Quick Link', system supports all the <u>Oracle Supported</u> Icons.
  - Sortorder Used to Sort the 'Quick Link'.
  - Configuration type Factory
- Limit access
  - Limit to process Can be used to limit access of 'Quick Link' to a process.
  - Limit to role Can be used to limit access of 'Quick Link' to a user role.
- Delete Used to delete a 'Quick Link'.
- Copy Used to copy a 'Quick Link'
- Click on CREATE/ SAVE button to create/ save the details.

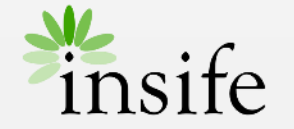

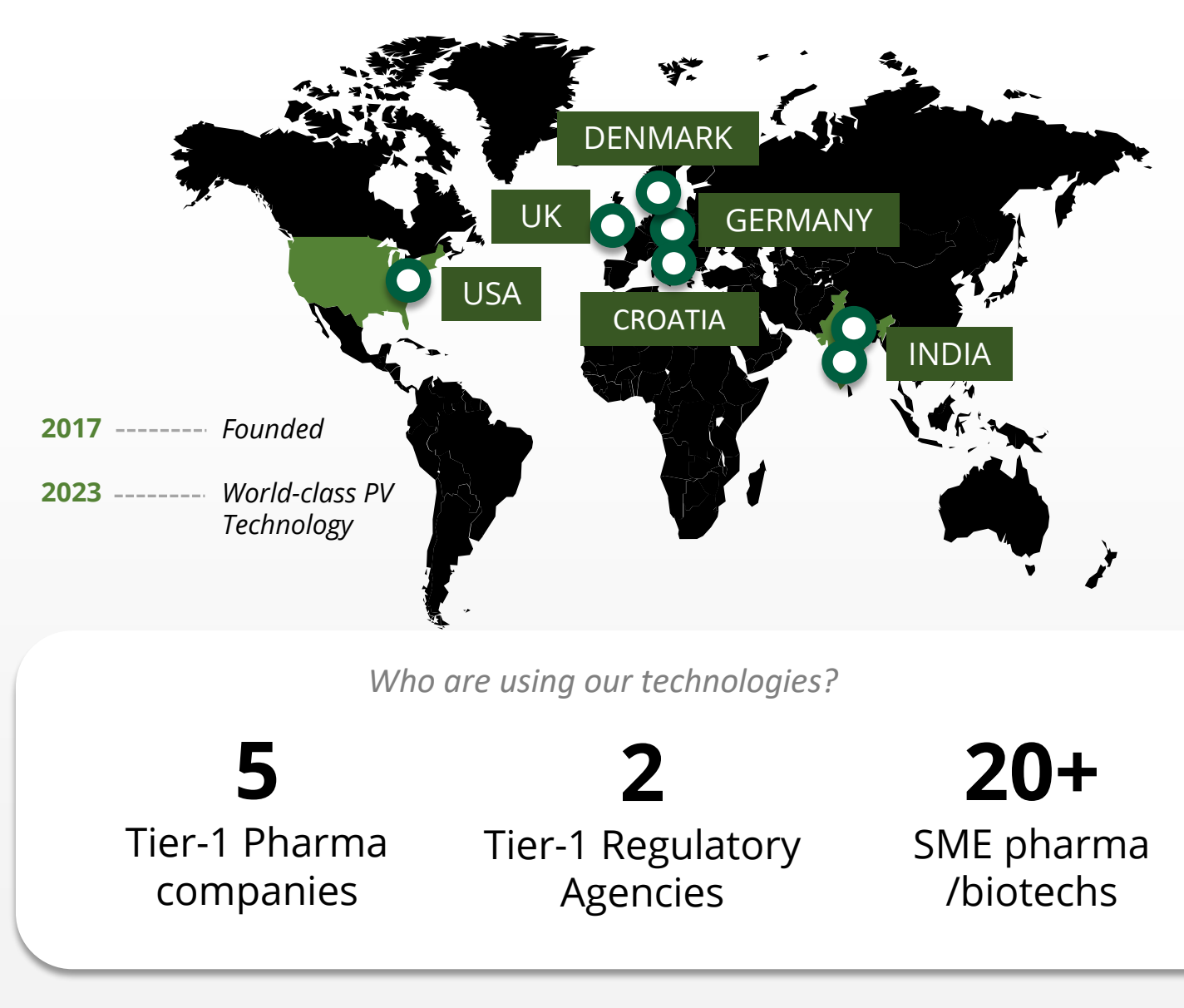

## **About Insife**

### Game-changing drug safety **technology** and consulting

Insife are supporting our clients with best-in-class technology and domain expertise from our global footprint

Insife consists of approx. 100 PV FTEs across the world, making us the biggest Europe-based company of its kind

We are ISO 9001, ISO 27001, ISO 14001 and GDPR certified

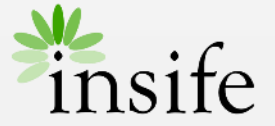

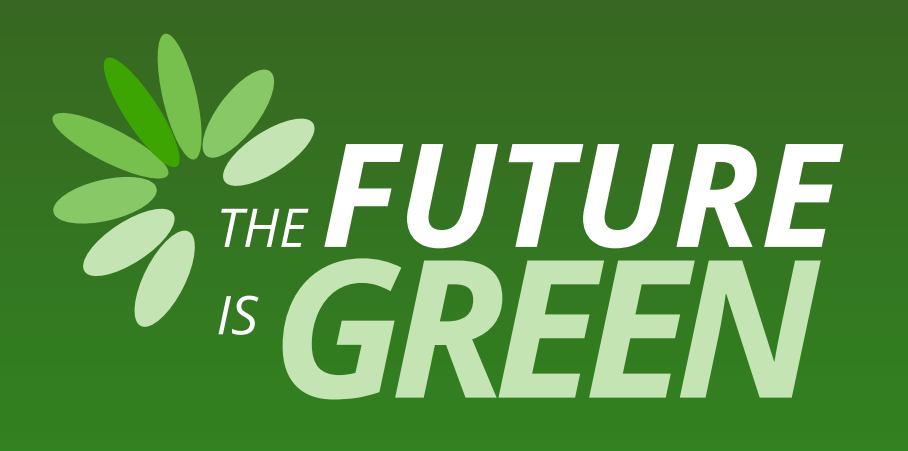

# 0% carbon footprint on insife.cloud\*

\* all our hosting services are based on data centers that are operating entirely on sustainable energy and has been so since the beginning of 2022

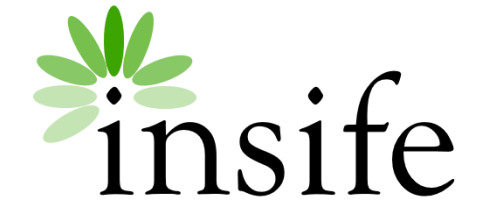

Copyright Insife 2023

# Thank you

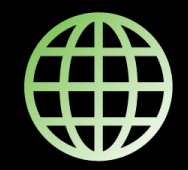

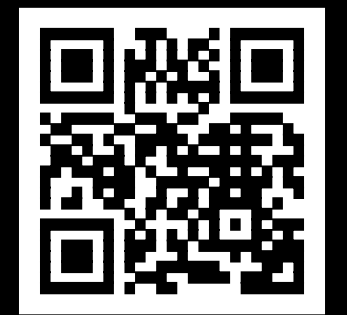

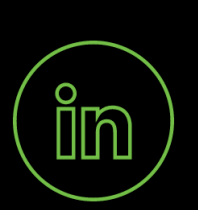

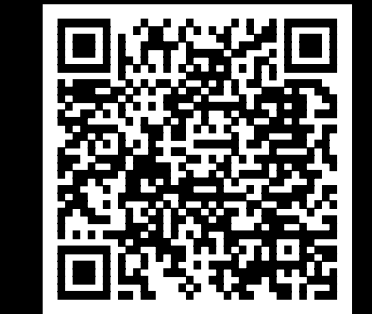

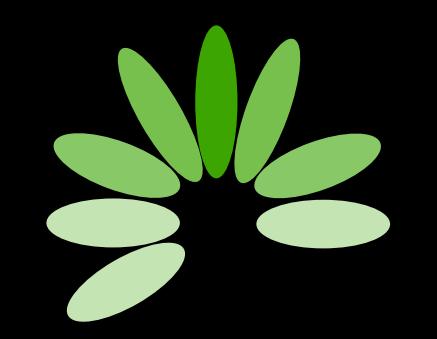

Game-changing drug safety technology and consulting

#### Headquarters

Insife ÅpS Copenhagen Denmark

**Germany** Insife Germany GmbH Cologne Germany

**Croatia** Insife d.o.o Zagreb Croatia

#### North America Insife Inc.

Jersey City USA

### Asia

Insife India Private Ltd. Noida / Bangalore India

#### United Kingdom Insife UK Ltd. Milton Keynes United Kingdom

Contact us at hello@insife.com